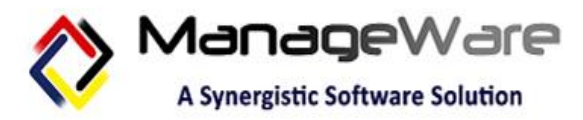

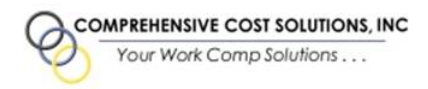

## ENROLLMENT GUIDE

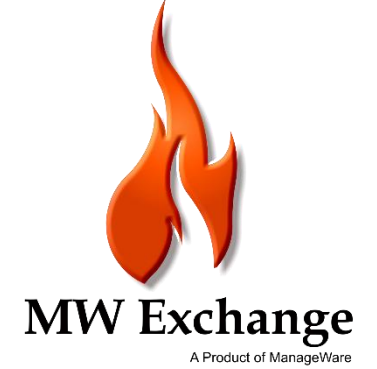

UPDATED: 04/02/2020

## Registration

Follow the instructions below to begin creating your ManageWare Exchange account.

For the best experience, we recommend using the following browsers: Microsoft Edge, Google Chrome or Mozilla Firefox.

To register for MW Exchange, click **Register** to create a new account or click the **Create An Account** button.

| Home Contact Provider Resources                                                                                                    |                                                                                                    | Regis | iter Log in |
|----------------------------------------------------------------------------------------------------|----------------------------------------------------------------------------------------------------|-------|-------------|
| Our Mission is to simplify the Workers' Compensation process wi<br>By achieving this fundamental goal, we believe:<br>• Employers will save money on costly premiums or fees<br>• Insurance companies and employers will save on medical costs<br>• Medica provides will same flass and earn more for the care they provide<br>• Most importantly, the injured employee will receive the necessary quality of care they need | th the use of advanced technology and exemplary service.<br>to re-enter the job market                                                                                               |       |             |
| Create An Account<br>Errollment is simple and quick. Just click on the button. complete the form and hit submit. All<br>requests usually take 24-48 hours to process.<br>Create An Account                                                                                                    | Provider Resources Information about the Division of Workers' Compensation, provider PPO network contacts and other useful information to help medical providers. Provider Resources |       |             |
| erms and Conditions                                                                                                    |                                                                                                    |       |             |

User must fill out all required information to register an account.

| Nome Contact Provider Resources                                                                                                   |                           |                                      |
|----------------------------------------------------------------------------------------------------|---------------------------|--------------------------------------|
| Register.<br>Create a new account.<br>Training<br>Clos fins to react and registre to tense and conditions.                        |                           |                                      |
| Enal *                                                                                                    | Facility/Group Name *     | Tax ID 1 - eRFA Access/Bill Access * |
| Password *                                                                                                    | Physician First Name      | Tax ID 2 - Bill Access               |
| Confirm Password *                                                                                                    | Physician Last Name       | Tax ID 3 - Bill Access               |
| Personal length minimum, 6<br>Arliant and en hitter or digit character (1, 1, 0, 4, 5, 1, ^, d, 1)<br>Arliant and edge (1)        | Address *                 | Tax ID 4 - Bill Access               |
| AC REAL CARE Upper Case                                                                                                    | City *                    | Contact Name *                       |
| Upload records to verify access -                                                                                                 | State *<br>Select State v | Contact Phone *                      |
| Carg) of examines learning<br>and accounce found provider TN<br>Carly the following file types allowed ang [jng   5f   5ff   pdf. | Zip *                     | Comment                              |
| Add Document                                                                                                    | Phone *                   | Choose Access Type                   |
|                                                                                                    | Ndi +                     | Bill Access                          |
|                                                                                                    |                           |                                      |

|                                         | Register.<br>Create a new account.<br>Ingrow<br>Colo ins to make and apple to sense and condition.<br>Turner and Conditions           |                       |  |
|-----------------------------------------|----------------------------------------------------------------------------------------------------|-----------------------|--|
|                                         | Email+                                                                                                    | Facility/Group Name * |  |
|                                         | Password *                                                                                                    | Physician First Name  |  |
|                                         |                                                                                                    |                       |  |
| When creating a password, password must |                                                                                                    | Physician Last Hame   |  |
| meet all requirements.                  | Password length minimum: 6<br>At last one non latter or digit character(?, L. @, #, \$, %, ^0, At last or edig);<br>At last or edig); | Address *             |  |
|                                         | At least one uppercase                                                                                                    | City •                |  |
|                                         | Unload records to varify access                                                                                                    |                       |  |
|                                         | Bresse.                                                                                                    | State *               |  |
|                                         | Copy of business loome<br>legal documents thorning provider TN<br>Only the following file types allowed: png [jpg ] tiff   ptf.       | Zip *                 |  |
|                                         | Add Document                                                                                                    | Phone *               |  |
|                                         | File Name T                                                                                                    |                       |  |
|                                         |                                                                                                    | NPI *                 |  |
|                                         |                                                                                                    |                       |  |

Click **Browse** to search for document to upload. User must click **Add Document** for the file to upload and appear on the grid. The following file types are allowed: png, jpg, tif, tiff, pdf.

For every Tax ID provided, a document must be uploaded for verification. User can upload up to 4 Tax IDs for Bill Access, one which is available for eRFA. If more than 4 TINs need to be added for Bill Access, User must email W9(s) to MW Exchange Support Team (<u>exchangesupport@managewaresolutions.com</u>).

| Upload records to verify access •<br>Browse<br>Copy of business license<br>Legal document showing provider TIN | Tax ID 1 - eRFA Access/Bit<br>Tax ID 2 - Bit Access |
|----------------------------------------------------------------------------------------------------|-----------------------------------------------------|
| Only the following file types allowed: png   jpg   tif   tiff   pdf.                                           |                                                     |
|                                                                                                    | Tax ID 3 - Bill Access                              |
| Add Document                                                                                                   | Tax ID 4 - Bill Access                              |
| File Name                                                                                                    |                                                     |
|                                                                                                    | Contact Name *                                      |
| × Delete                                                                                                    | Contact Phone *                                     |
|                                                                                                    |                                                     |
|                                                                                                    | Comment                                             |
|                                                                                                    |                                                     |
| ~                                                                                                    | Choose Access Type<br>aRFA Access<br>Bill Access    |
| H     Page     Of1     H     1-1 of 1 items                                                                    |                                                     |

Click **Terms and Conditions** and pop-up window will follow. User must read through the terms and conditions and click the **checkbox** to agree in order to complete registration.

| Register.<br>Create a new account.<br>Register<br>(16 bit 1 and and agree to terms and conditions.<br>Terms and Conditions                                      |                                                                                                    |                                                                                                    |
|----------------------------------------------------------------------------------------------------|----------------------------------------------------------------------------------------------------|----------------------------------------------------------------------------------------------------|
| Email *                                                                                                    | Facility/Group Name *                                                                                                    | Tax ID 1 - eRFA Access/Bill Access *                                                                                                    |
| Password *                                                                                                    | Physician First Name                                                                                                    | Tax ID 2 - Bill Access                                                                                                    |
|                                                                                                    | Terms and Conditions                                                                                                    | ×                                                                                                    |
| Confirm Password *                                                                                                    | associated with your account.                                                                                                    |                                                                                                    |
| Nationard length minimum: 6<br>It laast one non latter or digit character(?, I, @, #, \$, %, ^, 8, *)<br>It laast one digit<br>It laast one uppercase           | LINKING TO OTHER APPLICATIONS                                                                                                    |                                                                                                    |
| Jpload records to verify access -<br>Brows<br>any of business lowns<br>gaid document bowing provider TN<br>hyper bullowing for sender pro jung Laff (wif junt). | From time to time we will provide links to websites not owned or controlled by us. We du<br>to you. A link to a third-party website does not constitute or imply endorsement by us. We<br>presented on third party websites. While we do our best to ensure your privacy, we cann<br>We encourage you to review the privacy practices of any website you visit. | o this because we think the information might be of interest or use<br>le cannot guarantee the quality or accuracy of information<br>ot be responsible for the privacy practices of third-party websites. |
| Add Document                                                                                                    | TERMINATION                                                                                                    |                                                                                                    |
| File Name                                                                                                    | We may terminate any user's right to use this Application at any time. We reserve the rigi<br>communications that we find unacceptable for any reason. If your right to use this site<br>obtained from this site.                                                                                                    | ht to block, delete or stop the uploading of materials and<br>nds, you shall make no further use of this site or any information                                                                          |
|                                                                                                    | CHANGES TO THESE TERMS                                                                                                    |                                                                                                    |
|                                                                                                    | We may revise, modify or amend these Terms at any time. Any such revision, modification or amendment shall be effective immediately upon either posting it to the Application or otherwise notifying you. These terms were most recently updated December 31, 2019.                                                                                             |                                                                                                    |
|                                                                                                    | Chck checkbox to agree to terms and conditions.                                                                                                    |                                                                                                    |
|                                                                                                    | $\sim$                                                                                                    |                                                                                                    |

Click **Register** once all fields are completed and the necessary documents are uploaded. User will receive message displayed below.

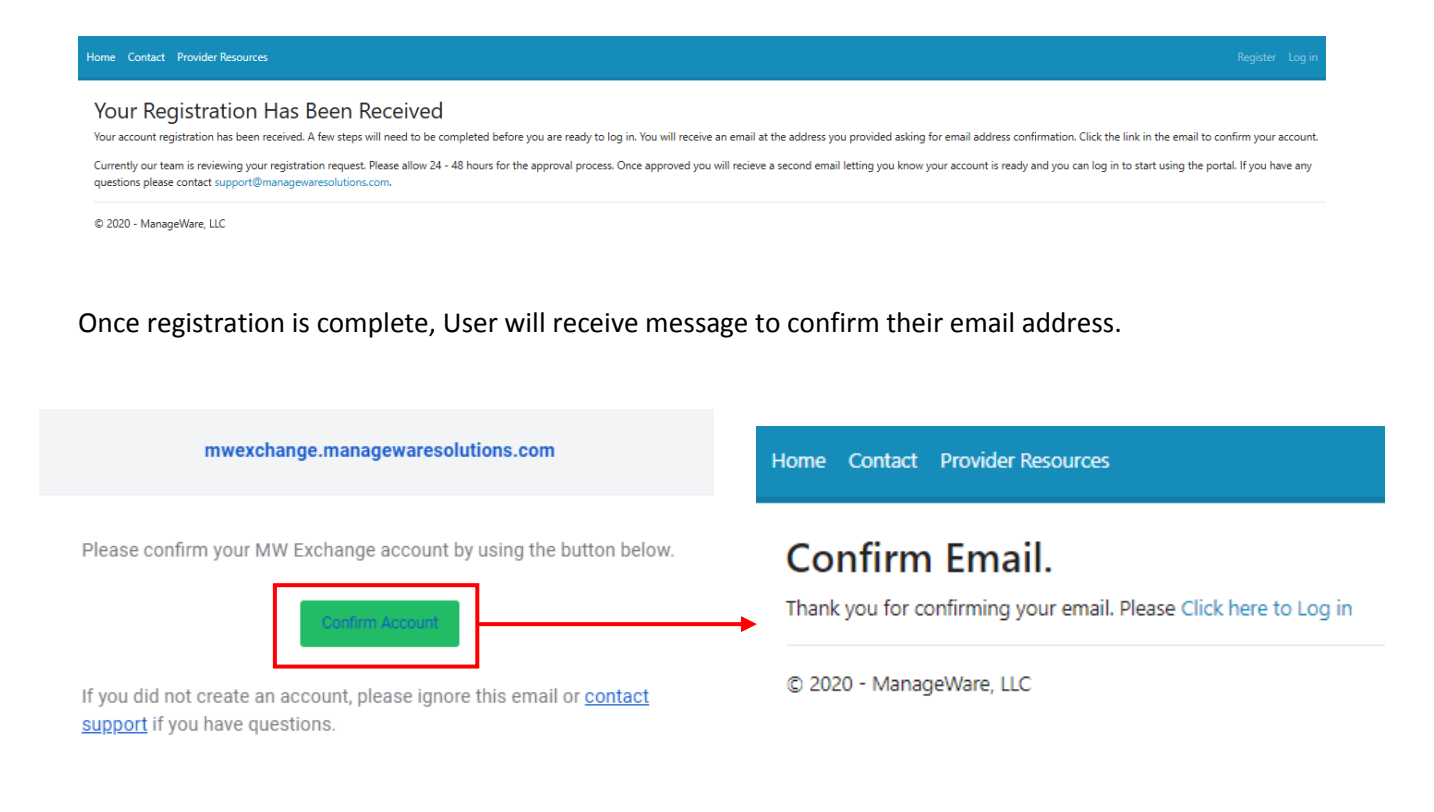

If User logs in to account and the message below displays, either email address has not been confirmed and/or the MW Exchange Support Team has not approved User's account. Approval can take 24-48 hours to approve/respond to User.

## Home Contact Provider Resources Log in Your account is not yet approved. Vour account is not yet been approved. Our team is currently reviewing your account request. You will receive an email at the address provided during registration once you account is approved and ready for you to log in. If you have any questions please contact support@managewaresolutions.com. © 2020 - ManageWare, LLC

If there are any questions/comments/concerns, please email the MW Exchange Support Team at <u>exchangesupport@managewaresolutions.com</u>